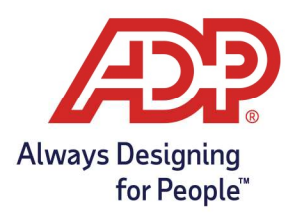

## Viewing Your Team Schedule

- 1. Log onto ADP Mobile Solutions App.
- 2. From the Mobile Dashboard navigate to **More** and tap **Team Schedule**.

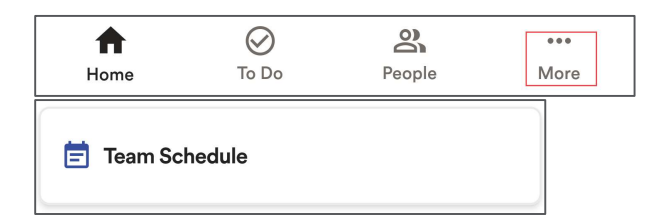

The Team Schedule page allows you to quickly view how many direct reports are schedule to work that day.

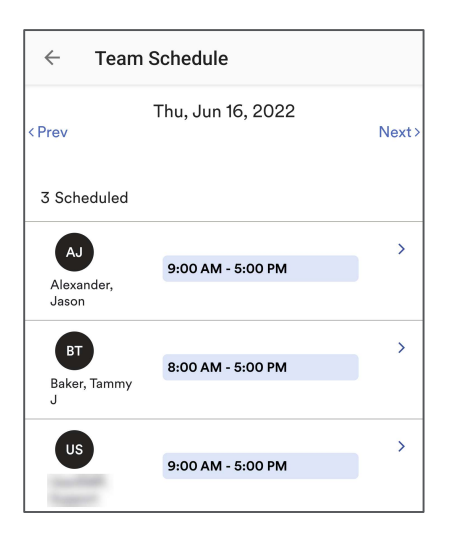

## Edit an Existing Schedule

1. From the **Team Schedule** page. Click on the **employees' name** to expand their schedule.

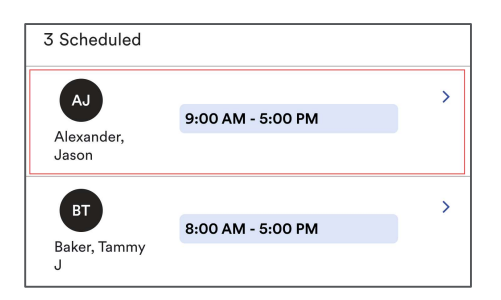

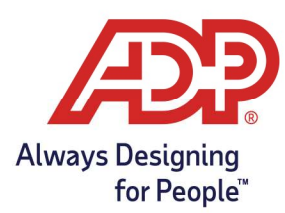

2. Click the **Edit** (📝) icon.

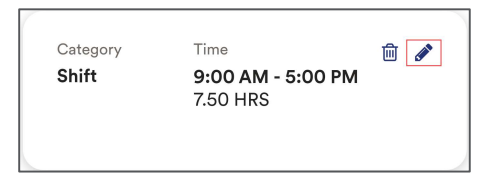

3. Update the **Start** and **End** time and select **Save and Close**.

| Edit                     |                        |   |  |  |
|--------------------------|------------------------|---|--|--|
| Start Date<br>06/16/2022 | End Date<br>06/16/2022 |   |  |  |
| Start Time<br>9:00 AM    | End Time<br>5:00 PM    | ٥ |  |  |
|                          |                        |   |  |  |
| 9:30 AM                  |                        |   |  |  |
| 10:00 AM                 |                        |   |  |  |
| 10:30 AM                 |                        | ~ |  |  |

#### Save and close

A confirmation message will pop up showing the schedule update was successful, Tap **X** to close.

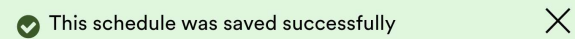

## Add a New Schedule

1. From the **Team Schedule** page. Click on the **Add to Schedule**.

Add to schedule

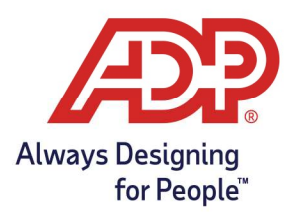

2. From the Add to Schedule page, Add the **Date**, and Select an **Unscheduled Employee**. Select **Next** to move forward.

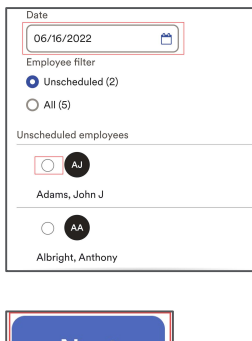

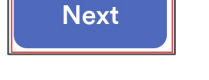

- 3. Enter Start and End time under the Shift tab. Click Save and Close.
  - There are alternate options available to enter for the schedule. The Pay Code, Department, and Meal Plan options, if used, will overwrite the settings assigned to their pay class. This can interfere with proper timecard calculations, including meal deductions/pay and overtime.

| Start Date     |   | End Date |     |  |  |
|----------------|---|----------|-----|--|--|
| 06/16/2022     |   | 06/16/20 | 22  |  |  |
|                |   |          |     |  |  |
| Start Time     |   | End Time |     |  |  |
| 8:30 AM        | 0 | 4:00 PM  | • • |  |  |
| Pay Code       |   |          |     |  |  |
| Select option  | n |          | ~)  |  |  |
| Job            |   |          |     |  |  |
| Select option  | n |          | ~)  |  |  |
| Department     |   |          |     |  |  |
| Select option  | n |          | ~   |  |  |
| Meal Plan      |   |          |     |  |  |
| Select option  | n |          | ~   |  |  |
| Comments       |   |          |     |  |  |
|                |   |          |     |  |  |
|                |   |          |     |  |  |
|                |   |          |     |  |  |
|                |   |          |     |  |  |
| Save and close |   |          |     |  |  |

A confirmation message will pop up showing the schedule update was successful, Tap OK.

Х

This schedule was saved successfully

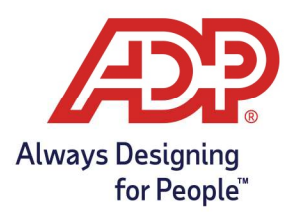

### Delete an Employee Schedule

1. From the **Team Schedule** page. Select the **Date**, and **employee's name** to expand your schedule.

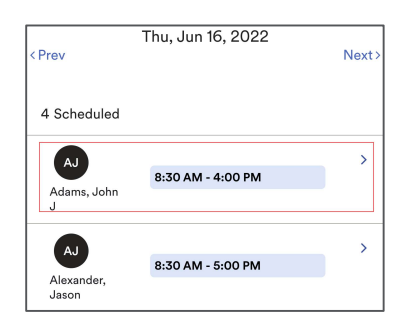

2. Click the **Delete**(🗐) icon.

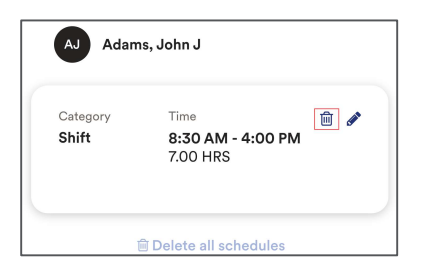

3. Tap **Delete**.

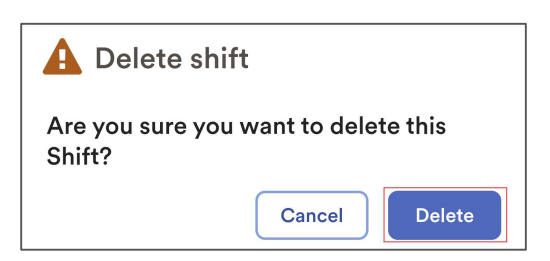

A confirmation message will pop up showing the schedule update was successful, Tap OK.

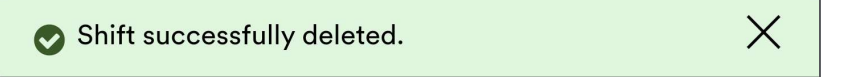